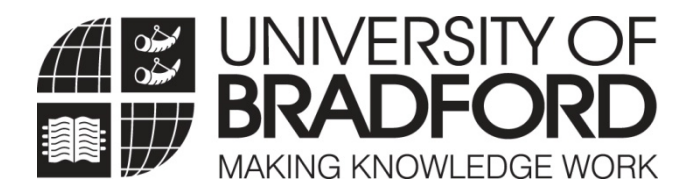

# **Applicant Portal Guide**

January 2012

# **Applicant Portal Guide**

#### Index

| 1. | Loggiı | ng in                                  | 3  |
|----|--------|----------------------------------------|----|
| 2. | Applie | cant Portal Home Page                  | 5  |
| 3. | My A   | pplications Section                    | 6  |
|    | 3.1    | Course Details Page                    | 6  |
|    | 3.1.1  | UCAS applicants' decisions*            | 6  |
|    | 3.1.2  | Responding to your offer*              | 7  |
|    | 3.2    | Applicant Visit Days (AVDs)/Interviews | 8  |
|    | 3.2.1  | Accept invitation                      | 9  |
|    | 3.2.2  | Decline invitation – AVDs              | 9  |
|    | 3.2.3  | Decline invitation – Interviews        | 12 |
| 4. | My Pe  | ersonal Details Section                | 13 |
|    | 4.1    | View Personal Details                  | 13 |
|    | 4.2    | Amending Contact Details*              | 13 |

4.3 Amending 'Known As' Name 13

\*not applicable to all students

The Applicant Portal is a new web based system to enable you to check the status of your application with the University of Bradford, amend some of your personal details and respond to an invitation to an Applicant Visit Day or Interview and in some cases respond to our offer of place.

In order to access the Applicant Portal you will need to login here: https://evision.brad.ac.uk

## 1. Logging In

If you have applied via the University of Bradford online application form your username and password is the same as the one you created for the application form. If you have forgotten your password please click on the forgotten password button for this to be re-set.

If you have **not** applied via the University's online form then your username is your UB number (student ID number) – you should have been given this number along with your password in the email informing you of the Applicant Portal. When you first log in you will be required to create a new password so that your log in is secure. If you have forgotten your password please click on the forgotten password button for this to be re-set.

| Cog-in to e:Vision - Web Access to Your Data - Windows Internet Explorer                                                                                             |                 | _ 🗆 X                                  |
|----------------------------------------------------------------------------------------------------|-----------------|----------------------------------------|
| COO + @ https://evision.brad.ac.uk/urd/sits.urd/run/STW_LGN                                                                                                    | 🔽 🔒 😽 🗙 Google  | <b>₽</b> •                             |
| File Edit View Favorites Tools Help                                                                                                    |                 |                                        |
| 😭 🏟 🍘 Log-in to e: Vision - Web Access to Your Data                                                                                                    | 💁 • 🗟 - 🖶 •     | Page 🔹 🎯 Tools 🔹 🤌                     |
|                                                                                                    |                 | <u>~</u>                               |
|                                                                                                    |                 |                                        |
|                                                                                                    |                 | 27th October 2011                      |
|                                                                                                    |                 |                                        |
| SAINT e:Vision Portal                                                                                                    |                 | -                                      |
| Portal Log-in                                                                                                    |                 |                                        |
| Please enter your username and password here:                                                                                                    |                 |                                        |
| User-name:                                                                                                    |                 |                                        |
| Password:                                                                                                    |                 |                                        |
| Log in >>                                                                                                    |                 |                                        |
| If you have forgotten your password you can request a new one by following the link below.                                                                           |                 |                                        |
| Forgotten password                                                                                                    |                 |                                        |
|                                                                                                    |                 |                                        |
|                                                                                                    |                 |                                        |
|                                                                                                    |                 |                                        |
|                                                                                                    |                 |                                        |
|                                                                                                    |                 |                                        |
|                                                                                                    |                 |                                        |
|                                                                                                    |                 |                                        |
|                                                                                                    |                 |                                        |
|                                                                                                    |                 |                                        |
|                                                                                                    |                 |                                        |
|                                                                                                    |                 |                                        |
|                                                                                                    |                 |                                        |
|                                                                                                    |                 |                                        |
|                                                                                                    |                 |                                        |
| [Top of Page]                                                                                                    |                 |                                        |
| Need help or support with e Vision?                                                                                                    |                 |                                        |
| Contact ICT Servicedesk on 01274 233333 or emait: ICTServicedesk@brad.ac.uk<br>University of Bradford, Bradford, West Yorkshire, BD7 1DP, UK Tet: +44 (0)1274 232323 |                 |                                        |
| SAINT & e-Vision © University of Bradford 2009. All Rights Reserved. (02                                                                                             |                 |                                        |
| Done                                                                                                    | ✓ Trusted sites | •••••••••••••••••••••••••••••••••••••• |

Click on 'Log in >>>' to proceed.

If it is the first time you have logged in you will see the following screen for you to create a secure password. Type the new password in both the 'New Password' and 'Confirm Password' and then click 'Go':

|                                          | e:vision portal |                  |  |  |
|------------------------------------------|-----------------|------------------|--|--|
| Password Change                          |                 |                  |  |  |
| Use this screen to input and confirm you | new password.   |                  |  |  |
| Password Change                          |                 |                  |  |  |
| Use the fields below to change/confirm   | our password.   |                  |  |  |
|                                          |                 | New Password     |  |  |
|                                          |                 | Confirm Password |  |  |
|                                          |                 | Go >>            |  |  |
|                                          |                 |                  |  |  |

## 2. Applicant Portal Home Page

The Home Page has links to your course applications, Applicant Visit Day/Interview invitations (if applicable), and personal details. The Home Page also has links to websites that you might find useful within the University and externally and also specific School/course links.

The Intray Message container is available for the University to keep in touch with you. You should check this regularly for messages.

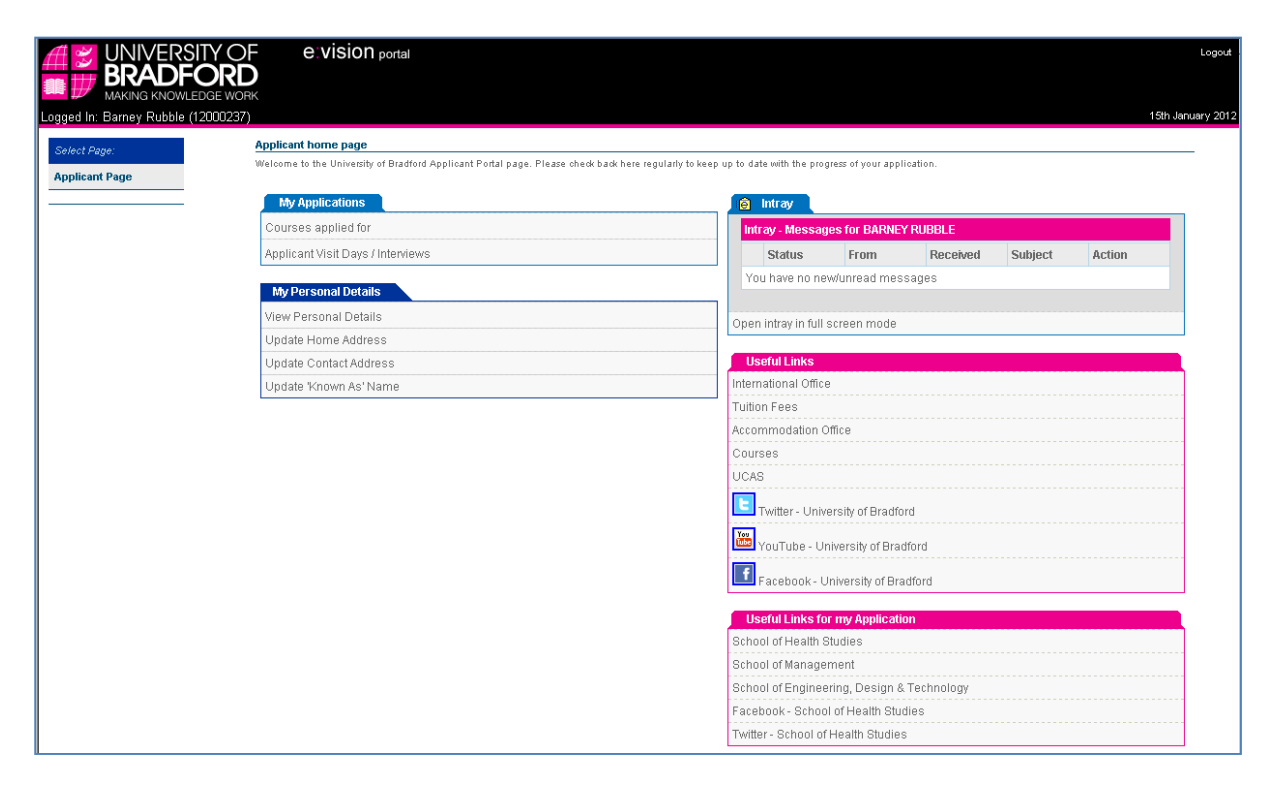

## 3. My Applications sections

#### 3.1 Course Details Page

This page contains information about the status of your applications. There will be a record for each course you have applied for and the status of each of these.

For direct applications (ie those not through UCAS) details of the supporting documents required and the status of the documents will be shown. Once a decision has been made details of the decision will also be available including any offer conditions. If you have any queries regarding the status of your application you should use the contact details shown under UoB Contact Details.

| Application Ref No. 1200                    | 0237/02/01             |                        |             |                    |                          |     |                  |                  |                 |
|---------------------------------------------|------------------------|------------------------|-------------|--------------------|--------------------------|-----|------------------|------------------|-----------------|
|                                             |                        |                        |             |                    |                          |     |                  |                  |                 |
| Applicant Details: RUBBLE                   | В                      |                        |             |                    |                          |     |                  |                  |                 |
| Course Title                                |                        |                        |             |                    | Start Date               |     |                  | Mode of<br>Study | Created<br>Date |
| MSc Electrical and Electron                 | ic Engineering         |                        |             |                    | 24/Sep/2012              |     |                  | Full Time        | 10/Jan/2012     |
| UoB Contact Details                         |                        |                        |             |                    | Applicant Status         |     |                  |                  |                 |
| pq-enq-enquiries@bradfor                    | <u>d.ac.uk</u>         |                        |             |                    | Applicant                |     |                  |                  |                 |
| Supporting Documents                        |                        |                        |             |                    |                          |     |                  |                  |                 |
| Document                                    |                        | Status                 |             | Notes              |                          |     |                  |                  |                 |
| Academic reference                          |                        | Received               |             |                    |                          |     |                  |                  |                 |
| Application form                            |                        | Received               |             |                    |                          |     |                  |                  |                 |
| Evidence of meeting Englis<br>requirements  | h language             | Received               |             |                    |                          |     |                  |                  |                 |
| Passport                                    |                        | Not Received           |             |                    |                          |     |                  |                  |                 |
| Personal statement                          |                        | Received               |             |                    |                          |     |                  |                  |                 |
| Evidence of meeting all aca<br>requirements | Idemic                 | Pending (not complete) |             | Awaiting confirmat | ion of award of degree   |     |                  |                  |                 |
| Second reference                            |                        | Not Received           |             | Awaiting reference | from Professor F Flintst | one |                  |                  |                 |
| Decision Information                        |                        |                        |             |                    |                          |     |                  |                  |                 |
| #                                           | Academic Decision      |                        | Respo       | nse                | Decision Date            |     |                  |                  |                 |
| 1                                           | Conditional            |                        |             |                    | 13/Jan/2012              |     | Respond to Offer |                  |                 |
| Academic Conditions                         | Subject to award of th | ne BA with at leas     | t Class II/ | 2 Honours          |                          |     |                  |                  |                 |
|                                             | Subject to the receipt | of a second satist     | factory re  | eference.          |                          |     |                  |                  |                 |
| Status of Application                       | Decision made (see a   | bove)                  |             |                    |                          |     |                  |                  |                 |

#### 3.1.1 UCAS applicants' decisions

Under the Decision Information section, any UCAS applications will show three decision boxes. These are used as follows:

| The initial decision (quite often this is conditional upon qualification results) |
|-----------------------------------------------------------------------------------|
| The confirmation decision (this will be completed when all results have been      |
| received for those applicants whose initial decision was conditional)             |
| Clearing decision (this is only used for Clearing applicants in the summer)       |
|                                                                                   |

#### 3.1.2 Responding to your offer (where applicable)

If you have made an application directly to the University of Bradford (not via UCAS) for one of our courses, you will be able to respond to the offer using the portal.

Click on 'Respond to Offer' button

At the next screen click on the drop down box 'please select' and choose either 'Accept offer' or 'Decline offer' and then click 'Next':

| Logged In: Karen Bailey (10026406) | E∶VISION portal                                                           | Logout<br>27th October 2011 |
|------------------------------------|---------------------------------------------------------------------------|-----------------------------|
| Select Page:<br>Applicant Page     | Your Response<br>You may accept or decline this offer.<br>Please select I | Vext                        |

The next screen confirms your response. To return to the Home Page click 'Next':

|                                    | e:vision portal                                                                                                    | Logout           |
|------------------------------------|----------------------------------------------------------------------------------------------------|------------------|
| Logged In: Karen Bailey (10026406) |                                                                                                    | 7th October 2011 |
|                                    |                                                                                                    |                  |
| Select Page:<br>Applicant Page     | Thank You                                                                                                    |                  |
|                                    | Thank you for submitting a response to your offer. This will be processed shortly. Please click Next to return to the main Applicant page. |                  |
|                                    | Ivext                                                                                                    |                  |

# 3.2 Applicant Visit Days (AVDs)/Interviews Page

This page contains details of the AVDs and/or interviews you have been invited to. You can manage your bookings via this page including accepting or declining invitations and viewing other available dates.

To view the days you have been invited to click the Applicant Visit Days/Interviews link

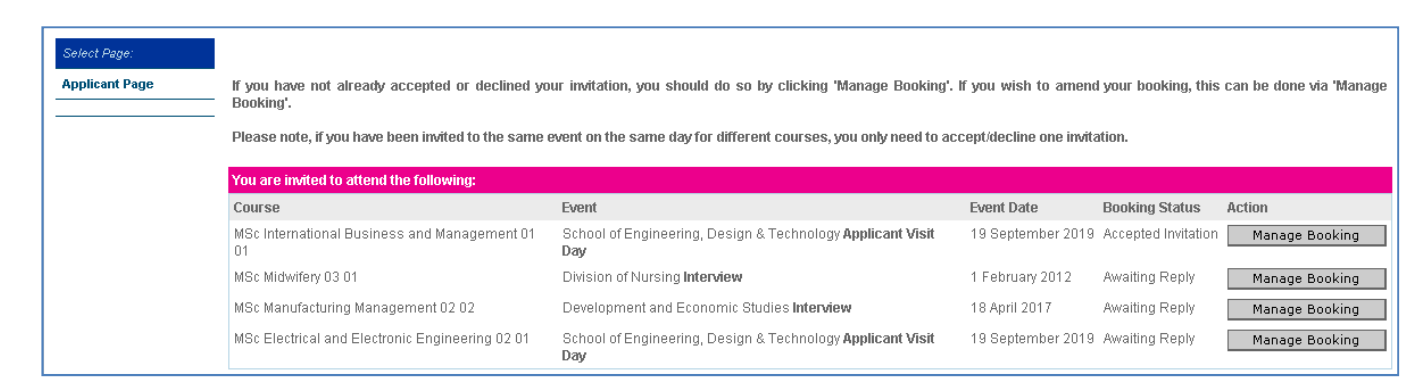

The Booking Status will show whether you have accepted or declined an invitation or whether we are awaiting your reply.

If you have not replied to the invitation or wish to amend the status of your booking, click on the Manage Booking button.

| Select Page:   | Invitation                                                                                                    |
|----------------|----------------------------------------------------------------------------------------------------|
| Applicant Page |                                                                                                    |
|                | You are invited to attend an Interview on the following date and time:                                                                                                    |
|                | Name School of Engineering, Design & Technology Interview                                                                                                    |
|                | Date Tuesday 18 April 2017                                                                                                    |
|                | Time                                                                                                    |
|                | Venue Richmond Building                                                                                                    |
|                | If you would like to Accept or Decline the above invitation please select from the dropdown below. If you select 'Decline', you will be given a list of alternative dates.<br>You may wish to first check if there are other dates available by clicking here.<br>Please select Exit Task to return to the home page if you are undecided.<br>Please select<br>Click 'Next' to continue |
|                | Next                                                                                                    |

Select your response from the drop down box and then click 'Next':

| Accept invitation:            | To accept the invitation to AVD or interview                                                             |
|-------------------------------|----------------------------------------------------------------------------------------------------|
| Decline invitation:           | To decline the invitation if you are unable to attend the date that you have been invited to             |
| Resend Email<br>Confirmation: | If you wish to be re-sent an email confirming your booking for an AVD/interview select this option.      |
| Exit Task:                    | If you do not wish to make a decision at this time, you must use this option to return to the Home Page. |

#### 3.2.1 Accept invitation

When you have accepted an invitation, at the next screen you will be required to let us know if you are bringing any guests with you (if applicable) and if you or any of your guests have any special requirements. Please ensure that these are completed in order to help us plan the day, then click 'Next'.

| Logged In: Karen Bailey (1002 | e: vision portal<br>GE WORK<br>66406)                                                                                                    | Logout<br>9th January 2012 |
|-------------------------------|----------------------------------------------------------------------------------------------------|----------------------------|
| Select Page:                  | Invitation                                                                                                    |                            |
| Applicant Page                | Guest details                                                                                                    | -                          |
|                               | You are allowed to bring no more than 2 guests with you to the Applicant Visit Day. Please<br>enter the number of guests that you wish to bring. Please enter '0' if you do not wish to bring<br>any guests. |                            |
|                               | If you or your guests have any special requirements, please specify below. If none please leave it blank.                                                                                                    |                            |
|                               | × ·                                                                                                    |                            |
|                               | Click'Next' to continue                                                                                                    |                            |
|                               | Next                                                                                                    |                            |

If your booking has been successful you will see the confirmation page, click 'Next' to return to the home page. You will also be sent an email to confirm your booking.

|                               | YOF e:vision portal                                                                                                    | Logout           |
|-------------------------------|----------------------------------------------------------------------------------------------------|------------------|
| Logged In: Karen Bailey (1002 | GE WUNK<br>(6406)                                                                                                    | 9th January 2012 |
|                               |                                                                                                    |                  |
| Select Page:                  | Invitation                                                                                                    |                  |
| Applicant Page                | Confirmation                                                                                                    | _                |
|                               | Thank you for your booking. You will receive an email confirmation of this shortly. If you have any<br>questions please contact the Admissions office by email admissions@bradford.ac.uk or phone<br>+44 (0)1274 236088.<br>You can review your booking details from link on the Applicant Page at any time. |                  |
|                               | Click Next* to continue                                                                                                    |                  |

#### 3.2.2 Decline invitation – AVD's

If you are unable to attend the AVD you have been invited to, it may be possible for you to select a different date if any are available. To check availability before making a decision, you can click on the link from the invitation page. This will open a new window that will list the alternative dates available:

| Time          |
|---------------|
|               |
| 10:30 -       |
| 10:30 -       |
| 10:30 -       |
| 10:00 - 16:00 |
|               |

Alternatively, you can just Decline invitation and click 'Next' and this will show you the same list of available dates:

| Logged In: Karen Bailey (1002  | YOF e:vision portal<br>BE WORK<br>6406)                                                                                                    |                                                                                                    |                                                                                    |                                                    | Sth Jan                         |
|--------------------------------|----------------------------------------------------------------------------------------------------|----------------------------------------------------------------------------------------------------|------------------------------------------------------------------------------------|----------------------------------------------------|---------------------------------|
| Select Page:<br>Applicant Page | Invitation<br>This page allows you to choose to an<br>Please note you must compete the p<br>Below are the available dates for you<br>to continue.                                                                                                    | n alternative date.<br>Irocess in full otherwise you will not b<br>Ir Department (School of Engineering                     | pe registered to attend your chosen o<br>3, Design & Technology). Please sel       | date.<br>Ject the one that you interested in atter | nding and click the Next button |
|                                | Name<br>School of Engineering, Design &<br>Technology Applicant Visit Day<br>School of Engineering, Design &<br>Technology Applicant Visit Day<br>School of Engineering, Design &<br>Technology Applicant Visit Day<br>School of Engineering, Design &<br>Technology Interview | Date<br>22 February 2012<br>7 March 2012<br>28 March 2012<br>18 August 2018<br>lect <b>'Exit task'</b> from the dropdown be | Time           10:30 -           10:30 -           10:30 -           10:00 - 16:00 | Select<br>Select<br>Select                         |                                 |
|                                | Please select                                                                                                    | ×                                                                                                    | Next                                                                               |                                                    |                                 |

You should then select the new date you wish to attend and click 'Next'.

The next page will show the date you have accepted. If this is correct click 'Next', if not select the 'Back' button on your browser and choose a different date.

| Logged In: Karen Bailey (10026406) | e:vision portal                                                                                                    |
|------------------------------------|----------------------------------------------------------------------------------------------------|
|                                    |                                                                                                    |
| Select Page:                       | Invitation                                                                                                    |
| Applicant Page                     | You have selected the following:<br>Name: School of Engineering, Design & Technology Applicant Visit                                   |
|                                    | Day<br>Date: 18 August 2018<br>Time: 10:00 - 16:00                                                                                     |
|                                    | If this is not correct please select the 'Back' Button on your browser and choose a different date.<br>Click <b>'Next'</b> to continue |
|                                    | Next                                                                                                    |

When you have confirmed the date at the next screen you will be required to let us know if you are bringing any guests with you and if you or any of your guests have any special requirements. Please ensure that these are completed in order to help us plan the day, then click 'Next'.

| Logged In: Karen Bailey (1002  | CE WORK<br>GE WORK<br>8840D) 9th Janual<br>9th Janual                                                                                                    | Logout<br>ary 2012 |
|--------------------------------|----------------------------------------------------------------------------------------------------|--------------------|
| Select Page:<br>Applicant Page |                                                                                                    |                    |
|                                | You are allowed to bring no more than 2 guests with you to the Applicant Visit Day. Please enter the number of guests that you wish to bring. Please enter '0' if you do not wish to bring any guests.  If you or your guests have any special requirements, please specify below. If none please leave it blank. |                    |
|                                | Click 'Next' to continue                                                                                                    | l                  |
|                                | Next                                                                                                    |                    |

If your booking has been successful you will see the confirmation page, click 'Next' to return to the home page. You will also be sent an email to confirm your booking.

| Logged In: Karen Bailey (10026 | Y OF e.vision portal<br>DE WORK<br>5406) 99                                                                                                    | Logout .<br>h January 2012 |
|--------------------------------|----------------------------------------------------------------------------------------------------|----------------------------|
| Select Page:                   | Invitation                                                                                                    |                            |
|                                | Confirmation Thank you for your booking. You will receive an email confirmation of this shortly. If you have any questions please contact the Admissions office by email admissions@bradford.ac.uk or phone +44 (0) 1274 236088. You can review your booking details from link on the Applicant Page at any time. |                            |
|                                | Click 'Next' to continue Next                                                                                                    |                            |

If no further dates are available, you will see a message to inform you of this which contains the details of who to contact if you do wish to arrange a visit to the University:

| Logged In: Barney Rubble (1200 | OF e:vision portal<br>RD<br>EWORK<br>00237) 15                                                                                                    | Logout<br>Rh January 2012 |
|--------------------------------|----------------------------------------------------------------------------------------------------|---------------------------|
| Select Page:                   | Invitation                                                                                                    |                           |
| Applicant Page                 | No further dates available                                                                                                    |                           |
|                                | Sorry there are currently no further dates available. Please contact the Admissions Office on 01274 236088 or email admissions@bradford.ac.uk if you wish to visit the University. |                           |
|                                | To exit this task please select "Yes – Exit task" from the dropdown below:                                                                                                    |                           |
|                                | Click 'Next' to continue                                                                                                    |                           |
|                                | Next                                                                                                    |                           |

#### 3.2.3 Decline invitation – Interviews

If you are unable to attend the interview you have been invited to, you should choose Decline invitation from the drop down box. At the next screen you will be given contact details of who you need to get in touch with to arrange an alternative date. If you do not arrange an alternative date we are unlikely to be able to offer you a place on your chosen course.

| Logged In: Barney Rubble (120  | OF e:vision portal<br>RD<br>E WORK<br>00237) 19                                                                                                    | Logout<br>5th January 2012 |
|--------------------------------|----------------------------------------------------------------------------------------------------|----------------------------|
| Select Paye:<br>Applicant Page | Instation<br>Unable to attend                                                                                                    | l                          |
|                                | Sorry you are unable to attend the Interview. Please contact the Admissions Office on 01274 236088 or email son-recruitment@bradford.ac.uk to arrange an alternative interview date. |                            |
|                                | Please select 'Yes – Exittask' from the dropdown below:                                                                                                    |                            |
|                                | Click 'Next' to continue                                                                                                    |                            |

## 4. My Personal Details section

### 4.1 View Personal Details Page

This page shows the personal information we hold for you. Direct applicants can amend their contact details and 'known as' name using the Update links under 'My Personal Details' on the home page. If any of your other details are wrong (ie name, date of birth, gender, etc) then you should email <u>admissions@bradford.ac.uk</u> with the details so that these can be amended on our system. UCAS applicants must amend their contact details via UCAS Track or by contacting the UCAS Customer Service Team on +44 (0) 871 468 0468.

|                            | BRADFORD<br>Making knowledge work                                                                                |                                                       |                                             |                                                  |              |
|----------------------------|----------------------------------------------------------------------------------------------------|-------------------------------------------------------|---------------------------------------------|--------------------------------------------------|--------------|
| Logged In: Karen Bailey (1 | 0026406)                                                                                                    |                                                       |                                             | 27th 0                                           | October 2011 |
| Select Page:               | Personal Details                                                                                                 |                                                       |                                             |                                                  |              |
| Applicant Page             | These are the Personal Details we currently hold. AD<br>contact Admissions by emailing <u>admissions@bradfor</u> | DRESS/CONTACT DETAILS CAN BE UPDATED USING<br>d.ac.uk | THE RELEVANT LINKS FROM THE 'APPLICANT PAGE | '. If any other information is incorrect, please |              |
|                            | Title                                                                                                    | Mrs                                                   |                                             |                                                  |              |
|                            | Surname                                                                                                    | BAILEY                                                |                                             |                                                  |              |
|                            | Forename 1                                                                                                    | Karen                                                 | Disability                                  | No                                               |              |
|                            | Forename 2                                                                                                    |                                                       | Personal Email Address                      | testapp@bradford.ac.uk                           |              |
|                            | Forename 3                                                                                                    |                                                       | UoB Email Address                           | testapp@BRAD.AC.UK                               |              |
|                            | Gender                                                                                                    |                                                       | Date of Birth                               | 12/Nov/1969                                      |              |
|                            |                                                                                                    |                                                       |                                             |                                                  |              |
|                            | Home Address                                                                                                    | 7 The Avenue                                          | Correspondence Address                      | 9 The Lanes                                      |              |
|                            |                                                                                                    | Great Horton                                          |                                             |                                                  |              |
|                            |                                                                                                    |                                                       |                                             |                                                  |              |
|                            |                                                                                                    | Bradford                                              |                                             | Bradford                                         |              |
|                            |                                                                                                    | WestYorkshire                                         |                                             | West Yorkshire                                   |              |
|                            | Home Postcode                                                                                                    | BD7 4RZ                                               | Correspondence Postcode                     | BD3 0JU                                          |              |
|                            | Home Telephone No.                                                                                               |                                                       | Correspondence Tel No.                      |                                                  |              |
|                            | Mobile No.                                                                                                    | 07777123456                                           | Other Mobile No.                            | 07777123456                                      |              |
|                            |                                                                                                    |                                                       |                                             |                                                  |              |

## 4.2 Amending Contact Details

Your contact details can be amended using the Update Home Address and Update Contact Address in the My Personal Details section of the Home Page. To amend your details, click on the relevant link, which opens a new page showing your current details. Amend any details that are incorrect and then click the Update Address button.

| MANING KNOWLEDGE WORK Logged In: Karen Balley (10025406) Sefect Plage: Applicant Page Current Home Address Please checkloaded, Current Home Address Address guidance (Arrent Home Address)  | dress details.<br>.K postoodes only in i<br>al dialing code. Please<br><u>&amp;</u> should you have an<br>heckeddydded this i   | the postcode field. Oversees postcodeszipcodes should be completed in eddress line 5. Telephone numbers should be entered in full<br>do not use branchets or speces.  | 27th October 2011 |
|----------------------------------------------------------------------------------------------------|----------------------------------------------------------------------------------------------------|----------------------------------------------------------------------------------------------------|-------------------|
| Select Page<br>Applicant Page<br>Current Home Address<br>Peses deckloade Carrent Home Address<br>Address guidence (wirer relevent) -1<br>including the full national or internationa        | dress details.<br>.IK postoodes only in t<br>al dialing code. Please<br>. <u>M</u> should you have an<br>checkedJupdated this i | the postcode field. Oversees postcodeszipcodes should be completed in address line 5. Telephone numbers should be entered in full<br>sign of use trackets or spaces.  |                   |
| Applicant Page Current Home Address Please checklyade Current Home Address Address guidance (where relevant) Address guidance (where relevant) including the full national or international | dress details.<br>JK postcodes only in t<br>al dialling code. Please<br><u>ik</u> should you have an<br>checked/updated this i  | the postcode field. Oversees postcodeszipcodes should be completed in eddress line 5. Telephone numbers should be entered in full<br>do not use brackets or speces.   |                   |
| Please check/update Current Home Ack<br>Address guidance (where relevant) - U<br>including the full national or international                                                               | dress details.<br>JK postcodes only in t<br>al diailing code. Please<br>J <u>k</u> should you have an<br>checked/updated this i | the postcode field. Oversees postcodes/zipcodes should be completed in address line 5. Telephone numbers should be entered in full<br>six not use brackets or spaces. |                   |
| Please email <u>huk-admin@bradford.ac.u</u><br>Click 'Next' to proceed once you have o                                                                                                    |                                                                                                    | information.                                                                                                    |                   |
| u                                                                                                    | UK Postcode Only                                                                                                    | BD7 4RZ Click to find                                                                                                    |                   |
|                                                                                                    | Address Line 1                                                                                                    | 7 The Avenue                                                                                                    |                   |
|                                                                                                    | Address Line 2                                                                                                    | Great Horton                                                                                                    |                   |
|                                                                                                    | Address Line 3                                                                                                    |                                                                                                    |                   |
|                                                                                                    | Address Line 4                                                                                                    | Bradford                                                                                                    |                   |
|                                                                                                    | Address Line 5                                                                                                    | West Yorkshire                                                                                                    |                   |
| Te                                                                                                    | elephone number                                                                                                    |                                                                                                    |                   |
| Tele                                                                                                    | ephone number 2                                                                                                    |                                                                                                    |                   |
|                                                                                                    | Mobile Number                                                                                                    | 07777123456                                                                                                    |                   |
| Person                                                                                                    | nal Email address                                                                                                    | testapp@bradford.ac.uk                                                                                                    |                   |
|                                                                                                    |                                                                                                    | Update Address                                                                                                    |                   |

Please note that the Click to find button can be used to find UK addresses as long as the postcode is known. Type your postcode in the UK postcode only field and then 'Click to find'. A list of possible addresses with appear, select the correct address.

| MAKING KNOWL               | LEDGE WORK                                                                                                    |                   |
|----------------------------|----------------------------------------------------------------------------------------------------|-------------------|
| Logged In: Karen Bailey (1 | 0026406)                                                                                                    | 27th October 2011 |
| Select Page:               |                                                                                                    |                   |
| Applicant Page             | Current Contact Address                                                                                                    |                   |
|                            | Please check/update Current Contact Address details.<br>Address guidance (where relevant) - Lik postcodes only in the postcode field. Overseas postcodes/zipcodes should be completed in address line 5. Telephone numbers should be entered in full<br>including the full national or international dialling code. Please do not use brackets or spaces. |                   |
|                            | Please email <u>hub-admin@bredford ac.uk</u> should you have any questions on this section.<br>Click 'Next' to proceed once you have checked/updated this information.                                                                                                    |                   |
|                            | UK Postcode Only HX3 7LE Click to find                                                                                                    |                   |
|                            | 1 Westcroft Avenue Halifax 2 Westcroft Avenue Halifax 3 Westcroft Avenue Halifax 4 Westcroft Avenue Halifax 5 Westcroft Avenue Halifax 6 Westcroft Avenue Halifax 7 Westcroft Avenue Halifax 9 Westcroft Avenue Halifax 10 Westcroft Avenue Halifax 9 Westcroft Avenue Halifax 9 Westcroft Avenue Halifax                                                 |                   |
|                            | Powered by<br>PostcodeAnywhere                                                                                                    |                   |
|                            | Address Line 1 9 The Lanes                                                                                                    |                   |
|                            | Address Line 2                                                                                                    |                   |
|                            | Address Line 3                                                                                                    |                   |
|                            | Address Line 4 Bradford                                                                                                    |                   |
|                            | Address Line 5 West Yorkshire                                                                                                    |                   |
|                            | Telephone number                                                                                                    |                   |
|                            | Telephone number 2                                                                                                    |                   |
|                            | Mobile Number 07777123456                                                                                                    |                   |
|                            | Update Address                                                                                                    |                   |

Your new address will be completed automatically. If any telephone numbers need amending these can be changed and then click 'Update Address' to store the changes.

| MAKING KNOWLE  | EDGE WORK<br>1026406)                                                                                                    | 27                                                                                                    | 7th October 2011 |  |
|----------------|----------------------------------------------------------------------------------------------------|----------------------------------------------------------------------------------------------------|------------------|--|
| Select Page:   |                                                                                                    |                                                                                                    |                  |  |
| Applicant Page | Current Contact Address                                                                                                    |                                                                                                    |                  |  |
|                | Please checklupdide Current Context Address details.<br>Address guidance (where relevant) - UK postcodes only in ti<br>including the full antional or international dialing code. Please<br>Please email <u>hub-admin@bradford.co.uk</u> should you have an<br>Click Next to proceed once you have checked/updated this I | the postcode field. Overseas postcodes/zipcodes should be completed in address line 5. Telephone numbers should be entered in full<br>a do not use brackets or spaces.<br>ny questions on this section. |                  |  |
|                | UK Postcode Only                                                                                                    | HX3 7LE Click to find                                                                                                    |                  |  |
|                | Address Line 1                                                                                                    | 5 Westcroft Avenue                                                                                                    |                  |  |
|                | Address Line 2                                                                                                    |                                                                                                    |                  |  |
|                | Address Line 3                                                                                                    |                                                                                                    |                  |  |
|                | Address Line 4                                                                                                    | Halifax                                                                                                    |                  |  |
|                | Address Line 5                                                                                                    | West Yorkshire                                                                                                    |                  |  |
|                | Telephone number                                                                                                    |                                                                                                    |                  |  |
|                | Telephone number 2                                                                                                    |                                                                                                    |                  |  |
|                | Mobile Number                                                                                                    | 07777123456                                                                                                    |                  |  |
|                |                                                                                                    | Update Address                                                                                                    |                  |  |
|                |                                                                                                    |                                                                                                    |                  |  |

## 4.3 Amending 'Known As' Name:

If you wish to amend the name by which we address you in any correspondence, click the Update 'Known As' Name in the My Personal Details section of the Home Page. Amend the Forename Used field and then store the changes by clicking the Update 'Known As' Name button.

|                                    | e:vision portal | Logout                                           |
|------------------------------------|-----------------|--------------------------------------------------|
| Logged In: Karen Bailey (10026406) |                 | 27th October 2011                                |
|                                    |                 |                                                  |
| Select Page:<br>Applicant Page     |                 | Known As Name                                    |
|                                    |                 | Make amendments to 'Known as' name appropriately |
|                                    |                 | Now showing 1 of 1                               |
|                                    |                 | Forename Used * KARENNAME                        |
|                                    |                 | Update 'Known As' Name                           |
|                                    |                 |                                                  |
|                                    |                 |                                                  |
|                                    |                 |                                                  |